## Instructions to Complete the Wi-Fi Reimbursement Form:

Login to <u>USF Works</u>.

1) Once you are logged in, click on the Wi-Fi Reimbursement task in the inbox.

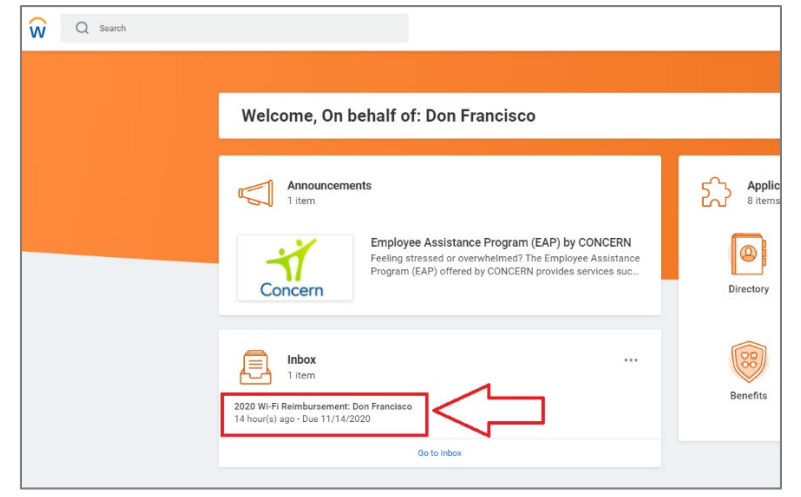

2) Review the acknowledgement form. If you agree to the terms of the form, check the "I agree" box and then click **Submit.** Once you submit the form you are done.

| Review Distribution of Documents or TasksFall 2020 Wi-Fi Reimbursement |  |  |
|------------------------------------------------------------------------|--|--|
|                                                                        |  |  |
|                                                                        |  |  |
| andemic a disaster w<br>ry 20, 2020 and conti                          |  |  |
| ent the University of S<br>Francisco.                                  |  |  |
| per, November, and De                                                  |  |  |
| es incurred as a result<br>e not taxable income a                      |  |  |
|                                                                        |  |  |
| 2                                                                      |  |  |